## INSTRUCTION'S TO CANDIDATES FOR DOWNLOADING E-ADMIT CARD FOR POST CODE 68/10,69/10,02/13,03/13).

The link to generate E-Admit card is http://dsssbonline.nic.in

go through DSSSB, website(dsssb.delhigovt.nic.in) link (Admit card for the post code(68/10)69/10,02/13,03/13)

Instructions to Candidates: Procedure of generation of e-admit card

 The link to generate e-admit card is given on DSSSB website http://dsssb.delhigovt.nic.in
On clicking on the link the post name will be displayed e.g. ADMIT CARD FOR POST CODE 68/10,69/10,02/13,03/13)
ON CLICKING ON POST CODE SEARCH PAGE WILL OPEN

ID NO: \*Numeric Only

Date of Birth:

Enter Validation Code:

Security Image

Enter the code above here Can't read the image? Click here to refresh

click SUBMIT BUTTON

4. After feeding the APPLICATION Number, Date of Birth and Security image press "SUBMIT".

5. The system will display your personal information i.e. Name, Father's name, Category, Photograph, Signature, Address.

## (GET THE ID NO. FROM THE PROVISIONAL ELIGIBLE LIST ALREADY DISPLAYED ON WEBSITE)

10 जानने की लिये हligible list में दी जरू 10 देखें असे पारनवाई की लिये. Date of Broth our 42गेग वर्षरें।